## INFORMATICA AVANZATA - Mariafelice

## LEZIONE 14/ - del 7 aprile 2014

## **PHOTOSHOP: AUGURI DI PASQUA**

In questa scheda creeremo un'immagine con gli auguri di Pasqua. Si tratterà di una metà del foglio A4 che usiamo abitualmente per la stampante. Di questo foglio bisogna conoscere le misure esatte per poterle poi dividere a metà. Un foglio A4 misura cm 21 di larghezza e 29 di altezza (veramente 29,7), perciò noi creeremo un file verticale con le seguenti misure: 14,5 cm larghezza e 21 cm altezza.

Quando sarà finito e... stampato lo piegheremo a metà per poggiarlo sulla tavolata pasquale. Perciò una metà del foglio (quella superiore) sarà costruita con le immagini capovolte per poterle ammirare con il foglio ripiegato.

Allora dopo aver creato questo file seguiamo la procedura del lavoro fatto con la cartolina a bordi frastagliati la cui scelta al centro lascio al vostro buon gusto. Dopo aver ritagliato la parte eccedente aumentiamo il livello sotto e mettiamoci un bel pattern come questo in figura. Ci vorrà la solita ombreggiatura sotto il bordo come si vede accanto. Notiamo pure la divisione verticale delle due parti da lavorare.

Pensiamo ora al centro dove piazzeremo un bel fiore che dovrà essere visibile da tutte e

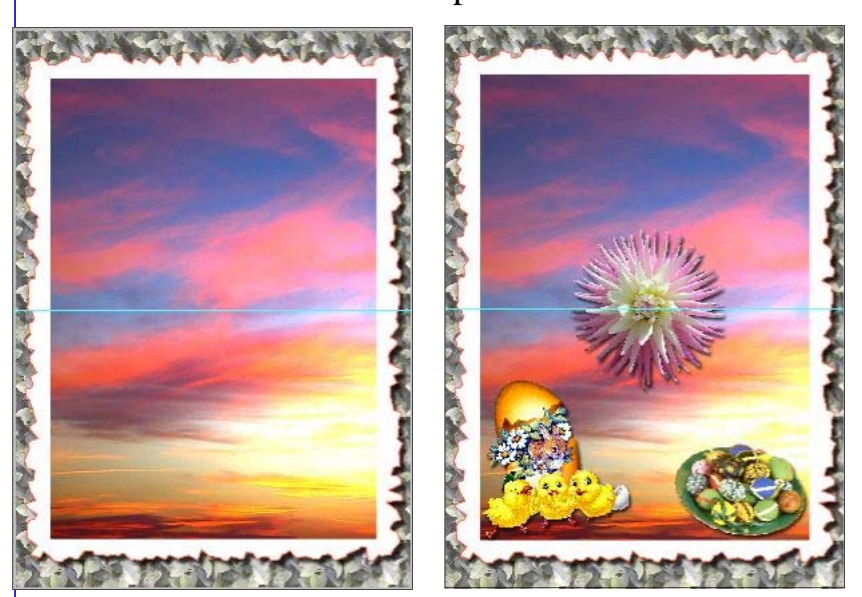

due le parti, fronte e retro, poi incolliamo man mano le ClipArt trovate con il solito sistema. Non dovranno rimanere tracce bianche dello sfondo delle ClipArt che qui non starebbe bene, la bacchetta magica risolverà tutto! Dopo aver sistemato con occhio "artistico" tutta la parte bassa dell'immagine, faremo

una bella scritta di Buona Pasqua che coloreremo adeguatamente e inclineremo per adattarla ai sottostanti motivi. Un bel carattere è quello che vi ho già mandato, colorato e trattato con traccia colorata farà la sua bella figura come si vede a pagina 2.

Dopo di che dovremo dedicarci alla parte alta - ossia quella che sarà piegata verso il retro dopo la stampa. Le ClipArt dovremo capovolgerle con il menu *Modifica/Trasforma/ Rifletti verticale*. Sistemare bene anche in questa metà tutte le figure pasquali. La scritta con l'anno la faremo ovviamente con lo stesso carattere della parte bassa. Poi dovremo capovolgerla ma in questo caso lo faremo a mano usando Ctrl+T e poi girando la data con le freccette agli angoli. In questa composizione ho voluto aggiungere qualche forma

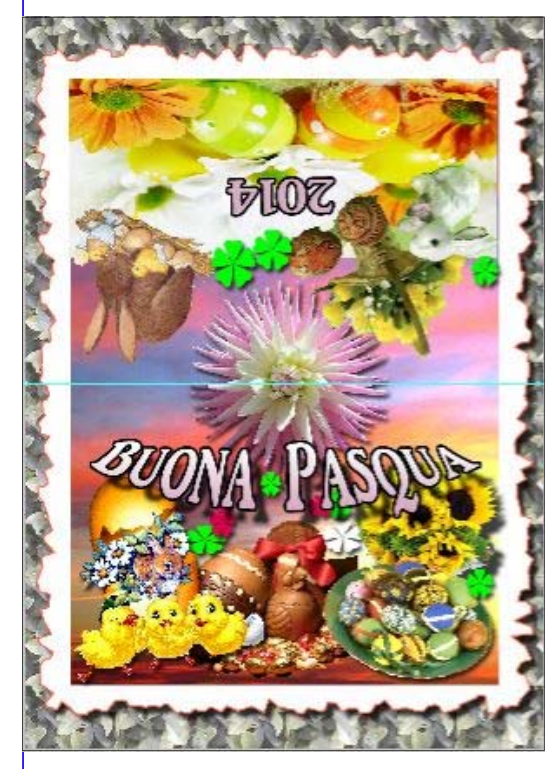

| Larghezza:       | 29,7     | cm |
|------------------|----------|----|
| <u>A</u> ltezza: | 21       | cm |
|                  | Relativo |    |
| Ancoraggio:      | + 1      |    |
|                  |          |    |
|                  |          |    |

Poi tenendo premuto Alt premiamo sull'immagine e trasciniamo la copia che ne risulta verso il vuoto di destra per riempirlo.

In tutto questo lavorìo ricordatevi di unire <u>prima</u>tutti i livelli in un livello unico! personalizzata tipo quadrifoglio, colorata in vario modo.

E' d'obbligo prima di stampare di controllare sempre il nostro lavoro nelle opzioni di stampa, quindi andremo su *File/Stampa*. La visuale è questa che vediamo sotto, ossia il nostro lavoro poggiato all'interno di un foglio A4. Se invece orientassimo

il foglio in orizzontale invece che verticale potremmo inserire un'immagine uguale e averne così due invece di una sola.

Torniamo in ambiente Photoshop, con

*Immagine/dimensione quadro* modifichiamo le misure dello spazio della nostra creazione raddoppiando la larghezza come

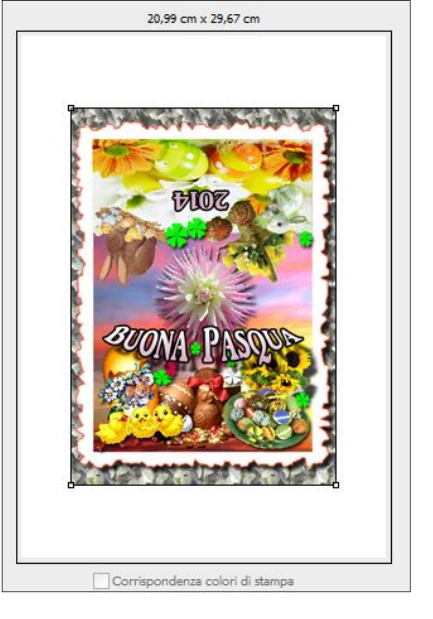

si vede a sinistra e lasciando lo spazio vuoto a destra.

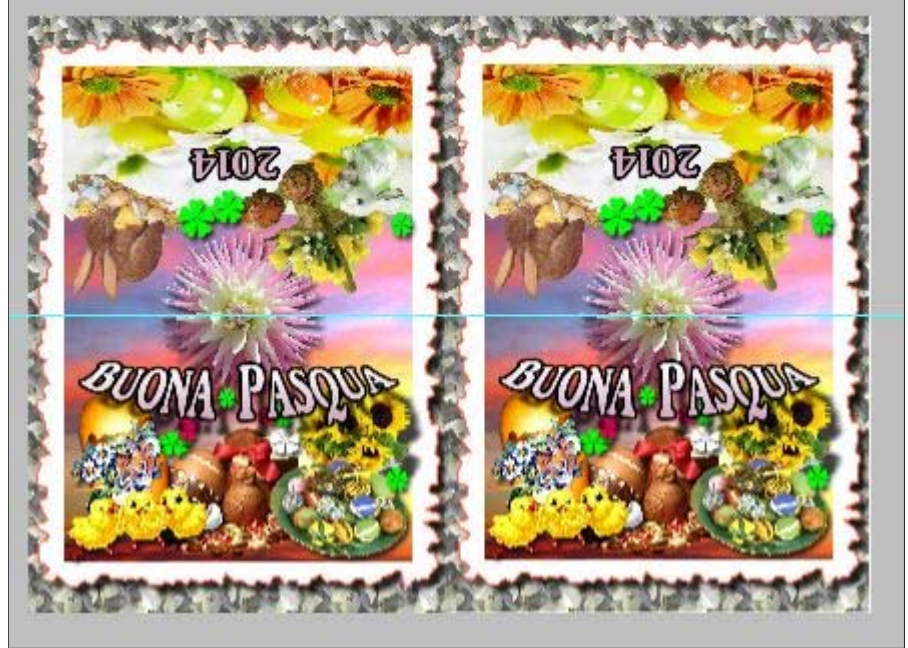